# Prudential Support Guide and FAQs – PitneyShip Pro

Link to the Application: <a href="https://Shipping360.PitneyBowes.com/">https://Shipping360.PitneyBowes.com/</a>

# Internal Crown Equipment Support – Postal Advocate Support Link

Select the kind of support you need, enter the information on the right and then hit next. A case will be created, you will get an email confirming the case number, and Postal Advocate will reach back within 8 hours to help resolve the issue. (Note our business hours are 8am – 5pm EST – If a case is submitted near the end of business day, you will get a response the following day).

| enterprise Advocate                                                                                                    |                                                                                                    |                                                    |                 |                  |
|----------------------------------------------------------------------------------------------------|----------------------------------------------------------------------------------------------------|----------------------------------------------------|-----------------|------------------|
| Prodesticil Postal Advector Dripping & Mail Case Portal PLEASE READ CAREFULY AND FOLLOW THE PROMPTS TO AVOID DELAYS This is an industratic form 1. Once you has used, you will receive an email communication providing you with a Case # and details for bein "Managlety free" | g contacted by Postal Advocate.                                                                                           |                                                    |                 | R.               |
| What Kind of Support Do you Need * Prozet Select Prozet Select Costation Address Change                                                                                                    | General Information To Get Started Gangainy Name Findersia                                                                |                                                    |                 |                  |
| Equipment Cancel/Rel/Up<br>Other<br>PromySpip <sup>er</sup> Pro-Add User<br>PromySpip <sup>er</sup> Pro-Technical Support<br>PromySpip <sup>er</sup> Pro-Testaverd Reset                                                                                                    | Request Solonited By * Other Field First Nume Other Field Other Field                                                     |                                                    |                 |                  |
|                                                                                                    | Reporter Unit Address Reporter Filme Number Reporter Film Address Reporter Film Address Reporter Film Rumber Cest Center* |                                                    | Requestor Title |                  |
|                                                                                                    | Location Address*                                                                                                    | Lecation City* Location City Vander Arrowst Number | Location State  | Location ZipCode |
|                                                                                                    | Picza Selest Vender     Vender Account Number      Epidponet Secial #     Counters in a                                   |                                                    |                 | Submit           |
|                                                                                                    |                                                                                                    |                                                    |                 |                  |

<u>Pitney Bowes Online Tutorials</u> - They have a very helpful series of screen shots and web tutorials.

## Supplies:

**Digital Scale:** The recommended digital scale to order is: DYMO Digital Postal Scale 5Lbs. (M5) – Item #780117 through Office Depot. Your Corporate contact Kortinae Wenning will be ordering the scale and having it shipped to your location.

Ordering Pitney Bowes Stamp Sheets – Please find instructions below on how to order the necessary supplies.

- If you do <u>not</u> have a pb.com login, please go to the following: <u>https://www.pitneybowes.us/signin/logon.go?request\_locale=en\_US#/account/login</u>
- 2. Go to Register now (see highlighted below for reference)

# Sign In

| Email or Username                                                  |                       |  |  |  |
|--------------------------------------------------------------------|-----------------------|--|--|--|
|                                                                    |                       |  |  |  |
| Email is required.                                                 |                       |  |  |  |
| Password                                                           |                       |  |  |  |
|                                                                    |                       |  |  |  |
| Please enter a password                                            |                       |  |  |  |
| Remember me                                                        | Forgot your password? |  |  |  |
| SIGN IN                                                            |                       |  |  |  |
| ot a registered user? Preview what you will need for registration. |                       |  |  |  |
| legister now 🍾                                                     |                       |  |  |  |

**3.** Once you click "register now" it will direct you to the below screen. Please register with account number: XXXXXXXXXX

| Register for Your Account                                                        |                |               |
|----------------------------------------------------------------------------------|----------------|---------------|
| Email Address                                                                    |                |               |
|                                                                                  | •••            |               |
| Confirm Email Address                                                            |                |               |
|                                                                                  |                |               |
| Account Number (10 or 16 digits, no dashes)                                      |                |               |
| How car                                                                          | I find this?   |               |
|                                                                                  |                |               |
|                                                                                  |                |               |
| -                                                                                |                |               |
|                                                                                  | Supplies Shop: | A Shop<br>Now |
| <ol> <li>Once registered, click on Supplies Shop in the right corner:</li> </ol> |                |               |

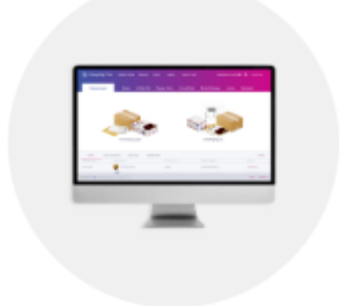

# PitneyShip Pro™

- 5. Under "Shop for Supplies by Meter & Software" Go to the PitneyShip Pro icon:
  - Item #SI-SPM11

Postage Sheets for Stamp Printing (6 sheets; 120 labels)

- 6. Find Supply Part Item #SL-SPM11 Cost \$4.99 for 120 Stamps (6 sheets).

If you already have a pb.com login, please go to the following link: <u>https://www.pitneybowes.us/shop/home/en-us/storeus</u>

If your account number has not been linked to your account, please hit the drop down for your profile, and go to

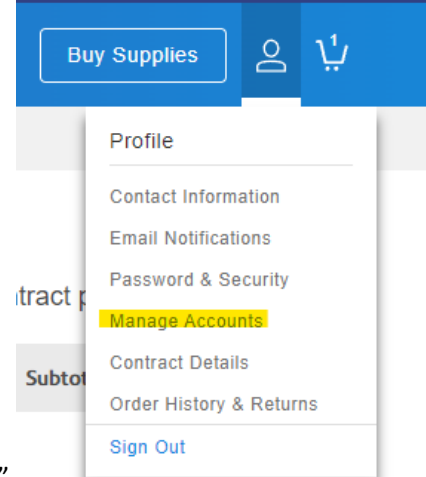

#### "Manage Accounts"

From there you will be able to add your account number, please click on "add an account". Your account number is:

Accounts you have access to.

Add an account

It will then ask you to confirm your information. Please click on "Last 4 numbers of your Purchase Power Account". The last 4 digits of your Purchase Power account are: XXXX

 $\sim$ 

| Confirm Your Information                                                                                                    | ~                                    |
|----------------------------------------------------------------------------------------------------|--------------------------------------|
| Please provide one additional piece of information so we can accurately                                                                             | verify your account: Account Number: |
| Select Information to Verify                                                                                                    | •                                    |
| Select Information to Verity Serial Number / Meter Number Invoice Number Recent invoice amount Last 4 numbers of your Purchase Power account Submit |                                      |
|                                                                                                    |                                      |
|                                                                                                    | Item #SL-SPM11                       |
|                                                                                                    | Postage Sheets for Stamp             |
|                                                                                                    | Printing (6 sheets; 120 labels)      |

Go to "Buy Supplies" Part Item #SL-SPM11 - Cost \$4.99 for 120 Stamps (6 sheets).

We recommend ordering enough to last you 1-2 months.

When checking out you will choose to pay with your Purchase Power Account.

### Stamp Sheet Printer Alignment (Using Google Chrome – Recommended Browser)

When you are doing your test print, in the printer dialog box, click the **MORE SETTINGS** down arrow. In the **SCALE** section in image 2, select "**Default**". Put the test print page in and make sure the print lines up. Then hit **PRINT**.

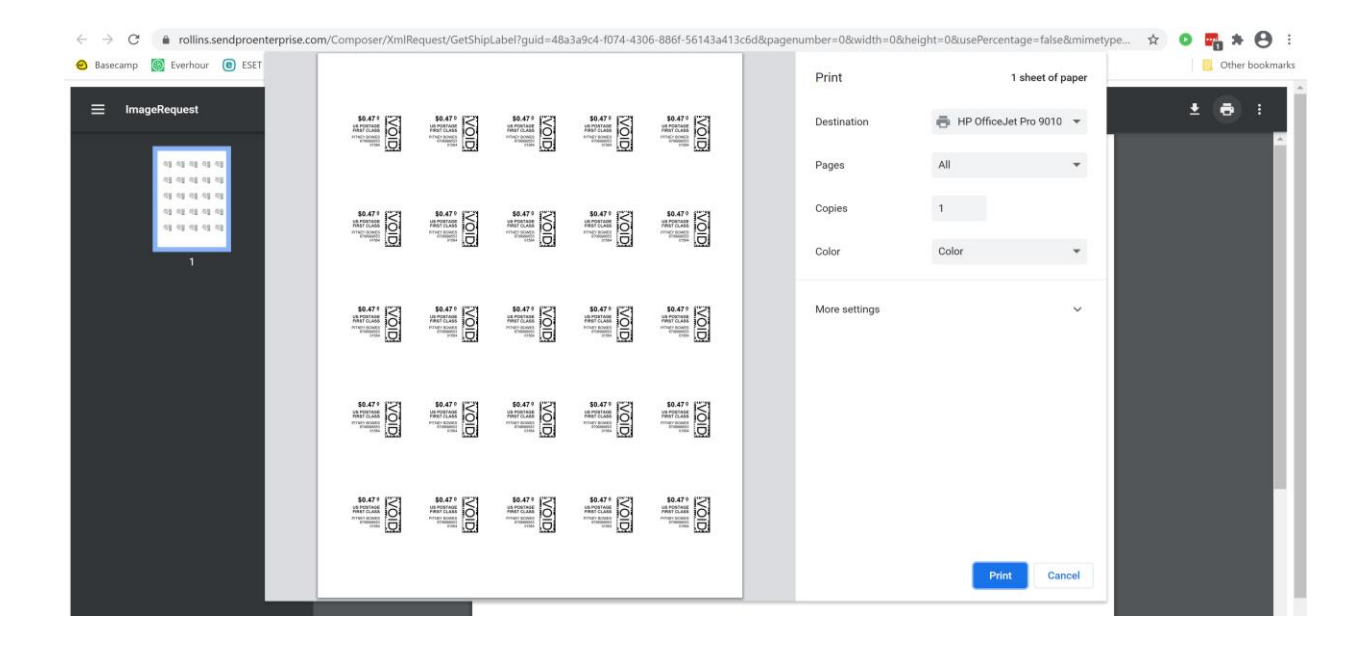

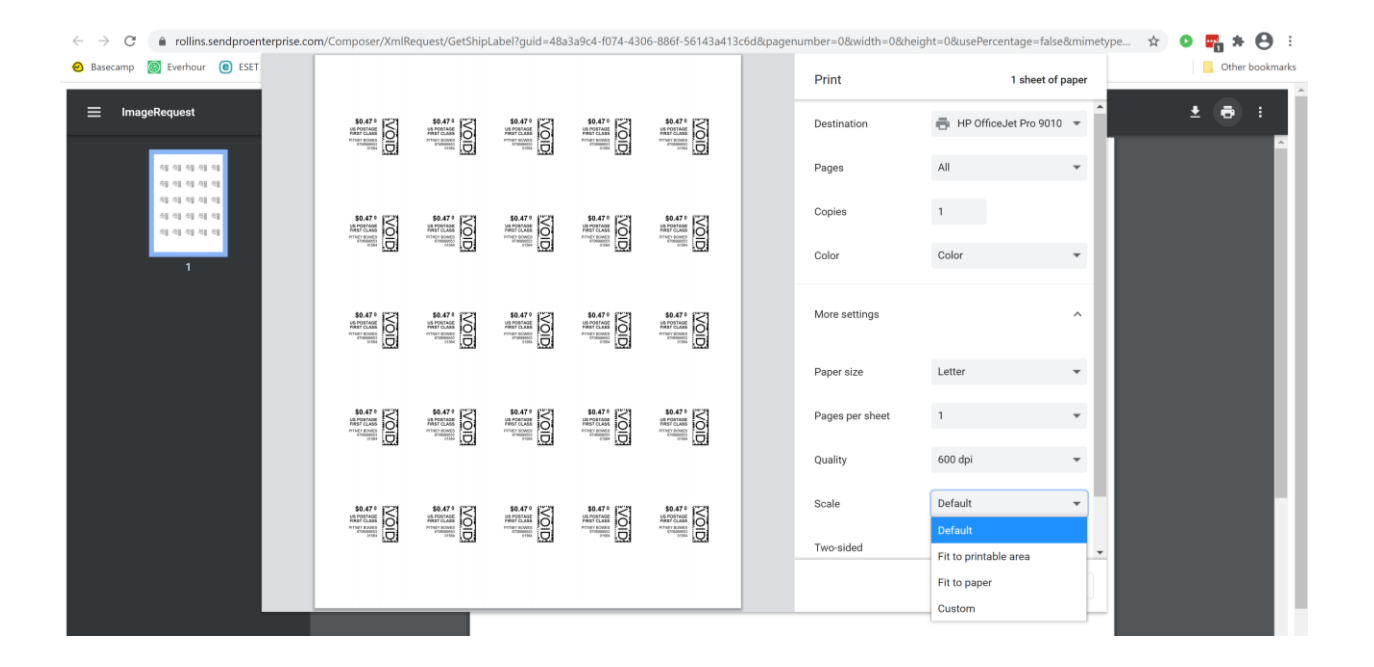

If you are having a difficult time controlling what print tray your printer feeds from, do the following: Right click on START and then go to SETTINGS>PRINTERS AND SCANNERS> Select your printer> MANAGE>PRINTER PROPERTIES>DEVICE SETTINGS>OUTPUT SETTINGS> Choose the tray you put paper in.

**Shipping a Package** – If the "**RATE**" button is greyed out when you are shipping a package, please make sure all the red flagged required fields are completed. If not, it will not allow you to rate a package.